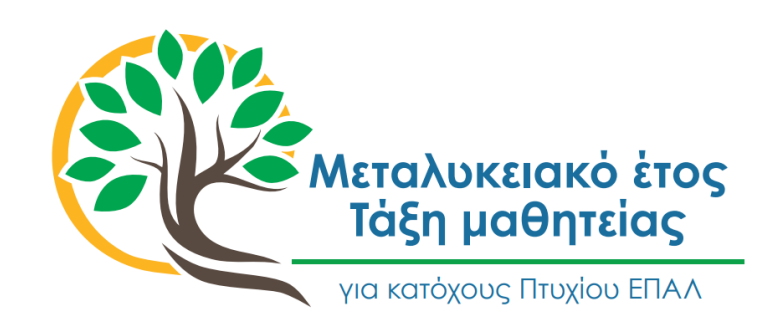

# ΟΔΗΓΟΣ ΥΠΟΒΟΛΗΣ ΘΕΣΕΩΝ ΜΑΘΗΤΕΙΑΣ ΑΠΟ ΦΟΡΕΙΣ ΤΟΥ ΔΗΜΟΣΙΟΥ ΤΟΜΕΑ

### ΜΕΤΑΛΥΚΕΙΑΚΟ ΕΤΟΣ – ΤΑΞΗ ΜΑΘΗΤΕΙΑΣ

ΓΕΝΙΚΗ ΓΡΑΜΜΑΤΕΙΑ ΕΠΑΓΓΕΛΜΑΤΙΚΗΣ ΕΚΠΑΙΔΕΥΣΗΣ ,ΚΑΤΑΡΤΙΣΗΣ ΚΑΙ ΔΙΑ ΒΙΟΥ ΜΑΘΗΣΗΣ ΔΙΕΥΘΥΝΣΗ ΣΧΕΔΙΑΣΜΟΥ ΚΑΙ ΑΝΑΠΤΥΞΗΣ Ε.Ε.Κ ΚΑΙ Δ.Β.Μ ΤΜΗΜΑ Β' – ΣΥΝΔΕΣΗΣ ΤΗΣ Ε.Ε.Κ ΚΑΙ Δ.Β.Μ ΜΕ ΤΗΝ ΑΓΟΡΑ ΕΡΓΑΣΙΑΣ

# ΟΔΗΓΟΣ ΥΠΟΒΟΛΗΣ ΘΕΣΕΩΝ ΜΑΘΗΤΕΙΑΣ ΑΠΟ ΦΟΡΕΙΣ ΤΟΥ ΔΗΜΟΣΙΟΥ ΤΟΜΕΑ

## ΟΔΗΓΟΣ ΥΠΟΒΟΛΗΣ ΘΕΣΕΩΝ ΜΑΘΗΤΕΙΑΣ ΑΠΟ ΦΟΡΕΙΣ ΤΟΥ ΔΗΜΟΣΙΟΥ ΤΟΜΕΑ

ΜΕΤΑΛΥΚΕΙΑΚΟ ΕΤΟΣ – ΤΑΞΗ ΜΑΘΗΤΕΙΑΣ

### ΠΕΡΙΕΧΟΜΕΝΑ

| Εισαγωγικά                                | 2  |
|-------------------------------------------|----|
| Σύνδεση με taxisnet ή κωδ. Δημ. διοίκησης | 4  |
| Διαχείριση στοιχείων φορέα                | 6  |
| Διαχείριση Αποφάσεων/Θέσεων Μαθητείας     | 9  |
| Παράρτημα Α – Στοιχεία Επικοινωνίας       | 12 |

Για θέματα που αφορούν την προσφορά θέσεων μαθητείας 2103442323 (2803 και 2926)

Τηλεφωνική

Υποστήριξη

Για θέματα που

αφορούν τον ορισμό υπαλλήλου και την

θέσεων μαθητείας στο

Πληροφοριακό Σύστημα

2610960361

Για θέματα υλοποίησης και Κανονισμού Λειτουργίας του Μεταλυκειακού Έτους – Τάξη Μαθητείας ΕΠΑ.Λ **2103442478 (2275)** 

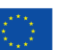

ατοδότηση ς Ένωσης Ξ2021-2027 Πρόγραμμα Ανθρώπινο Δυναμικό και Κοινωνική Συνοχή

κό το και Αθλητισμοι

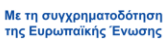

### Εισαγωγικά

Η ηλεκτρονική καταχώρηση για τη διάθεση θέσεων μαθητείας από φορείς του **Δημοσίου Τομέα** θα ολοκληρωθεί **το Σάββατο 31/05/2025**.

Επισημαίνεται ότι για την ολοκλήρωση της διαδικασίας καταχώρισης **οι φορείς του Δημόσιου** Τομέα οφείλουν να προβούν στις κάτωθι απαραίτητες ενέργειες:

- Να ορίσουν αρμόδιο υπάλληλο για την καταχώριση της απόφασης στο Πληροφοριακό Σύστημα με ταυτοποίηση στοιχείων, σε περίπτωση που αυτός δεν έχει οριστεί στην προηγούμενη φάση του Μεταλυκειακού έτους – Τάξη μαθητείας.
- Να συνδεθούν στον ηλεκτρονικό ιστότοπο του Πληροφοριακού συστήματος Διαχείρισης Τάξης Μαθητείας στον σύνδεσμο: <u>https://e-mathiteia.minedu.gov.gr/</u> μέσω των προσωπικών στοιχείων του υπαλλήλου που ορίστηκε στο TaxisNet ή μέσω των κωδικών δημόσιας διοίκησης,
- 3. Να καταχωρίσουν τον ΑΔΑ της απόφασης του Δ.Σ του φορέα ή Απόφαση του ανώτατου μονοπρόσωπου ή συλλογικού οργάνου διοίκησης του φορέα. Σημειώνεται ότι στην περίπτωση που ένας φορέας του Δημοσίου έχει ήδη αποστείλει απόφαση σε προηγούμενη φάση υλοποίησης, με πρόβλεψη και δέσμευση προϋπολογισμού, περισσότερων του ενός έτους για συμμετοχή στα προγράμματα μαθητείας, απαιτείται η εκ νέου καταχώριση του ΑΔΑ της απόφασης για την τρέχουσα περίοδο μαθητείας.
- 4. Να καταχωρίσουν τους ΑΔΑ των οικονομικών εγγράφων που απαιτούνται για τη συμμετοχή του Δημόσιου τομέα στο Μεταλυκειακό Έτος Τάξη Μαθητείας.
- 5. Να καταχωρίσουν τον αριθμό των θέσεων μαθητείας που προσφέρουν ανά ειδικότητα.

Ο ορισμός αρμοδίου υπαλλήλου από φορείς του Δημοσίου Τομέα, <u>σε περίπτωση που αυτός</u> δεν έχει οριστεί στην προηγούμενη φάση του Μεταλυκειακού έτους – Τάξη μαθητείας, θα πρέπει να προηγηθεί με αποστολή ηλεκτρονικού μηνύματος από επίσημο λογαριασμό του φορέα στο <u>e-mathiteia@sch.gr</u> όπου θα αναφέρονται τα στοιχεία του υπαλλήλου καθώς και το ΑΦΜ του.

Για την ολοκλήρωση της διαδικασίας καταχώρισης, οι αποφάσεις ΔΣ καθώς και τα οικονομικά έγγραφα που απαιτούνται, θα πρέπει να έχουν αναρτηθεί στη ΔΙΑΥΓΕΙΑ καθώς δεν απαιτείται η μεταφόρτωση αρχείων παρά μόνο η καταχώριση των αντίστοιχων ΑΔΑ.

Οι φορείς με πανελλαδική εμβέλεια θα πρέπει να επικοινωνούν με το Τμήμα Β' - Σύνδεσης της E.Ε.Κ. και Δ.Β.Μ. με την Αγορά Εργασίας της Διεύθυνσης Σχεδιασμού και Ανάπτυξης Ε.Ε.Κ. και Δ.Β.Μ. του Υ.ΠΑΙ.Θ.Α. πριν προβούν στην ανωτέρω διαδικασία, έτσι ώστε να κατανεμηθούν και να καλυφθούν με τον καλύτερο δυνατό τρόπο οι προσφερόμενες θέσεις. Η επικοινωνία μπορεί να γίνει μέσω τηλεφώνου στα τηλ. 2103442323, 2103442926 και 2103442803 ή μέσω ηλεκτρονικού ταχυδρομείου στη διεύθυνση: <u>dpd-vetlabor@minedu.gov.gr</u>

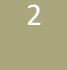

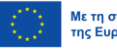

Με τη συγχρηματοδότηση της Ευρωπαϊκής Ένωσης

Πρόγραμμα Ανθρώπινο Δυναμικό και Κοινωνική Συνοχή Οι φορείς του Δημοσίου Τομέα θα πρέπει να προβούν στην επικαιροποίηση του αριθμού των εργαζομένων που απασχολούν, πριν προχωρήσουν στην καταχώριση των προσφερόμενων θέσεων μαθητείας.

Τέλος, συστήνεται στους φορείς του Δημοσίου πριν προβούν στην έκδοση των αποφάσεων των φορέων τους να επικοινωνούν με τις Περιφερειακές Διευθύνσεις Πρωτοβάθμιας και Δευτεροβάθμιας Εκπαίδευσης του Υ.ΠΑΙ.Θ.Α. έτσι ώστε οι προσφερόμενες θέσεις να αντιστοιχούν σε ειδικότητες στις οποίες υπάρχουν απόφοιτοι ΕΠΑ.Λ στη συγκεκριμένη περιοχή.

Προσοχή: δεν θα μπορείτε να καταχωρίσετε ή να τροποποιήσετε θέσεις μαθητείας, εάν δεν καταχωρίσετε το στίγμα στον Χάρτη για όλα σας τα Υποκαταστήματα / Υπηρεσίες. Αυτή η πληροφορία θα αξιοποιηθεί για τη βέλτιστη κατανομή των θέσεων μαθητείας στα ΕΠΑΛ.

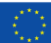

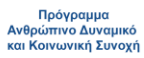

**ΕΣΠΑ** 2021-2027

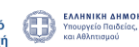

Επιτελική Δομή ΕΣΠΑ 3

### Σύνδεση με taxisnet ή κωδ. Δημ. Διοίκησης

Για την καταχώριση της αίτησης του φορέα σας μεταβείτε στον ιστότοπο <u>https://e-</u> mathiteia.minedu.gov.gr/ και στη σχετική

ενότητα "Διεπαφή Δημόσιων Φορέων" επιλέξτε το αντίστοιχο εικονίδιο για σύνδεση στην εφαρμογή ανάλογα με τον τρόπο ταυτοποίησης που επιθυμείτε.

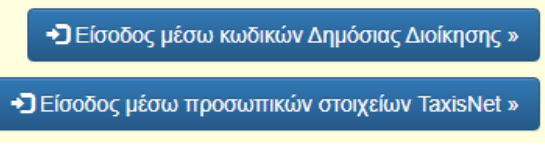

Θα μεταφερθείτε στη σελίδα της Γενικής Γραμματείας Πληροφοριακών Συστημάτων Δημόσιας Διοίκησης όπου θα γίνει η ταυτοποίηση μέσω των προσωπικών σας στοιχείων μέσω της διαδικασίας που επιλέξατε στο προηγούμενο βήμα.

| Γενική Γραμματεία<br>Πληροφοριακών Ζυστημάτων<br>Δημόσιας Διοίκησης                    |   | Γενική Γραμματεία<br>Πληφοφοριακών Τωστημάτων<br>Δαρύσσας Δούκτσης                    |
|----------------------------------------------------------------------------------------|---|---------------------------------------------------------------------------------------|
| Αυθεντικοποίηση Χρήστη                                                                 |   | Αυθεντικοποίηση Χρήστη                                                                |
| Σύνδεση<br>Παρακαλά ασόγετε τους <b>Κωδικούς Δημόσιος Διοίκησης</b> για να συνδεθείτε. | ή | Σύνδεση<br>Παρακαλώ εισάγετε τους κωδικούς σας στο <b>TaxisNet</b> για να συνδεθείτε. |
| Χρήστης:                                                                               |   | Χρήστης:                                                                              |
| Κωδικός:                                                                               |   | Κωδικός:                                                                              |
| Σύνδεση                                                                                |   | Σύνθεση                                                                               |
| Κέντρο Διαλεπουργικότητας (ΚΕ.Δ.) Υπουργείου Ψηφιακής Διακυβέρνησης                    |   | Κέντρο Διαλειτουργικότητας (ΚΕ.Δ.) Υπουργείου Ψηφιακής Διακυβέρνησης                  |

Πληκτρολογήστε τα στοιχεία σας και πατήστε στο εικονίδιο "ΣΥΝΔΕΣΗ" ώστε να μεταφερθείτε στο περιβάλλον του Πληροφοριακού Συστήματος για την καταχώριση αίτησης και θέσεων μαθητείας.

Σε περίπτωση που δεν έχει καταχωριστεί email επικοινωνίας, παρακαλούμε συμπληρώστε την διεύθυνση ηλεκτρονικού σας ταχυδρομείο και πατήστε "ΥΠΟΒΟΛΗ".

Με την επιτυχημένη ταυτοποίηση των στοιχείων σας μεταφέρεστε στο περιβάλλον λειτουργίας του Πληροφοριακού Συστήματος για φορείς του Δημοσίου Τομέα.

Οι επιλογές του Πληροφοριακού Συστήματος για τους φορείς που επιθυμούν να συμμετέχουν είναι δύο.

Διαχείριση Στοιχείων Φορέων

🥑 ΕΣΠΑ

Διαχείριση Αποφάσεων

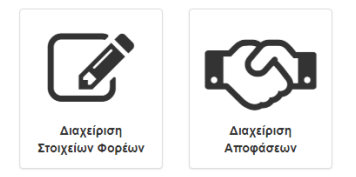

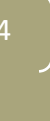

Πρόγραμμα Ανθρώπινο Δυναμικό και Κοινωνική Συνοχή

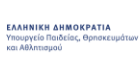

ΠΡΟΣΟΧΗ: Σε περίπτωση που δεν έχει προηγηθεί ο ορισμός υπαλλήλου από τον φορέα με σχετικό ηλεκτρονικό μήνυμα και στις δύο επιλογές θα εμφανιστεί το μήνυμα

Ο λογαριασμός σας δεν έχει αντιστοιχιστεί με κάποιον φορέα. Επικοινωνήστε με το helpdesk της εφαρμογής.

Επικοινωνήστε με το 2610960361.

Σε περίπτωση που έχει ορισθεί ο αρμόδιος υπάλληλος, επιλέξτε το εικονίδιο "Διαχείριση Στοιχείων Φορέα" ώστε να προχωρήσετε στην επιβεβαίωση / επικαιροποίηση των στοιχείων του Φορέα.

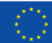

0

**ΕΣΠΑ** 2021-2027

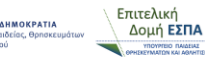

### Διαχείριση στοιχείων φορέα

|     | ΠΕΡΙΦΕΡΕΙΑ ΔΥΤΙΚΗΣ ΕΛΛΑΔΑΣ ΠΕ ΗΛΕΙΑΣ Α                                               | фМ: |                  | Προσθήκη νέου Υποκατ | αστήματο | ς Φορέα    |                         |            |
|-----|--------------------------------------------------------------------------------------|-----|------------------|----------------------|----------|------------|-------------------------|------------|
| A/A | Ονομασία                                                                             | ΑФМ | Πόλη             | Οδός/Αριθμός         | T.K.     | Τηλέφωνο   | Γ΄ Φάση Δ΄ Φάση Ε΄ Φάσι | ι Στ΄ Φάση |
| 1   | ΑΓΡΟΤΙΚΟ ΚΤΗΝΙΑΤΡΕΙΟ ΒΑΡΔΑΣ (Επεξεργασία) - Έδρα                                     |     | ΒΑΡΔΑ            |                      | 27100    |            | (1)                     |            |
| 2   | ΑΓΡΟΤΙΚΟ ΚΤΗΝΙΑΤΡΕΙΟ ΟΙΚΟΝΟΜΙΑΣ (Επεξεργασία) -<br>Υποκατάστημα / Υπηρεσία           |     | ΠΥΡΓΟΣ<br>ΗΛΕΙΑΣ | ΜΑΝΩΛΟΠΟΥΛΟΥ<br>31   | 27100    | 262136353  | (1)                     |            |
| 3   | ΔΙΕΥΘΥΝΣΗ ΜΕΤΑΦΟΡΩΝ ΚΑΙ ΕΠΙΚΟΙΝΩΝΙΩΝ ΚΤΕΟ<br>(Επεξεργασία) - Υποκατάστημα / Υπηρεσία |     | ΠΥΡΓΟΣ           | ΣΥΝΤΡΙΑΔΑ            | 27131    | 2621363101 | (2)                     |            |

Επιλέγοντας το εικονίδιο "Διαχείριση Στοιχείων Φορέα" εμφανίζεται η επωνυμία και το ΑΦΜ του φορέα ακριβώς όπως είναι καταχωρημένα στο taxis και δεν μπορείτε να τα επεξεργαστείτε. Σε περίπτωση που πρέπει να γίνει αλλαγή σε ένα από τα δύο πεδία θα πρέπει να επικοινωνήσετε με το 2610960361.

Στην ίδια οθόνη βλέπετε και τους μαθητευόμενους που έχει απασχολήσει ο φορέας κατά τις προηγούμενες φάσης υλοποίησης του Μεταλυκειακού Έτους – Τάξη Μαθητείας.

Μπορείτε να προσθέσετε Υποκαταστήματα ή να τα επεξεργαστείτε, εφόσον έχουν ήδη δημιουργηθεί. **Με τον όρο υποκατάστημα αναφερόμαστε στον χώρο μαθητείας των μαθητευομένων και μπορεί να είναι και μια υπηρεσία ή τμήμα ενός φορέα, π.χ. το λογιστήριο**. Η διαχείριση των υποκαταστημάτων μπορεί να γίνει και μετά την τοποθέτηση των μαθητευομένων στον φορέα.

Επιλέγοντας "Επεξεργασία" σε κάποιο υποκατάστημα μεταφέρεστε στην οθόνη επεξεργασίας του υποκαταστήματος όπου αρχικά βλέπετε τα στοιχεία του φορέα χωρίς δικαίωμα επεξεργασίας,

| Δημόσιος ή Ιδιωτικός Φορέας     |        |  |  |
|---------------------------------|--------|--|--|
| Δημόσιος Τομέας                 |        |  |  |
| Επωνυμία                        |        |  |  |
| ΠΕΡΙΦΕΡΕΙΑ ΔΥΤΙΚΗΣ ΕΛΛΑΔΑΣ ΠΕ Η | ΙΛΕΙΑΣ |  |  |
| АФМ                             |        |  |  |
| 997824337                       |        |  |  |
| Ιεριγραφή                       |        |  |  |
| Ποοσθήκη Περιγοσφής             |        |  |  |

ενώ στη συνέχεια μπορείτε να **επεξεργαστείτε** και να **συμπληρώσετε** τα σχετικά πεδία του υποκαταστήματος. Αφού επικαιροποιήσετε τα στοιχεία, πατήστε "ΥΠΟΒΟΛΗ"

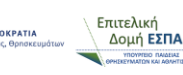

Στη διαδικασία επεξεργασίας υποκαταστήματος μπορείτε να διαγράψετε κάποιο υποκατάστημα, επιλέγοντας πάνω δεξιά το "ΔΙΑΓΡΑΦΗ ΥΠΟΚΑΤΑΣΤΗΜΑΤΟΣ". Αν το συγκεκριμένο υποκατάστημα του φορέα είχε μαθητευόμενους σε προηγούμενη φάση υλοποίησης της μαθητείας, δεν είναι δυνατή η διαγραφή του.

Για την προσθήκη νέου υποκαταστήματος στον φορέα επιλέγετε "ΠΡΟΣΘΗΚΗ ΝΕΟΥ ΥΠΟΚΑΤΑΣΤΗΜΑΤΟΣ ΦΟΡΕΑ" και συμπληρώστε τα πεδία της δεύτερης ενότητας "Υποκατάστημα / Υπηρεσία" και στο τέλος της ενημέρωσης πατήστε "ΥΠΟΒΟΛΗ".

| τωνυμία Υποκαταστήματος / Υπηρεσίας<br>ερίπτωση μικρού εργοδότη με μόνο ένα υποκατάστημα συμπληρώστε και πάλι την Επωνυμία του εργοδότη.<br>τγκεκριμένη επωνυμία χρησιμοποιείται μόνο για να διακρίνει τα Υποκαταστήματα μεταξύ τους. Π.χ. ΜγCompany υποκατάστημα Καλλιθέας.<br>δος<br>ποκατάστημα<br>ρχει ήδη η έδρα του εργοδότη, και μπορείτε να δημιουργήσετε μόνο υποκατάστημα.<br><b>Ν Υποκαταστήματος / Υπηρεσίας</b><br>ακαλούμε να συμπληρώνεται ΜΟΝΟ όταν το ΑΦΜ Υποκαταστήματος είναι διαφορετικό από το ΑΦΜ του Φορέα.<br>ριφέρεια<br>ΓΓΤΙΚΗΣ<br>μιφερειακή Ενότητα |   |
|----------------------------------------------------------------------------------------------------|---|
| ερίπτωση μικρού εργοδότη με μόνο ένα υποκατάστημα συμπληρώστε και πάλι την Επωνυμία του εργοδότη.<br>ιγκεκριμένη επωνυμία χρησιμοποιείται μόνο για να διακρίνει τα Υποκαταστήματα μεταξύ τους. Π.χ. ΜγCompeny υποκατάστημα Καλλιθέας.<br>Soc<br>ποκατάστημα<br>ρχει ήδη η έδρα του εργοδότη, και μπορείτε να δημιουργήσετε μόνο υποκατάστημα.<br>Ν Υποκαταστήματος / Υπηρεσίας<br>ακαλούμε να συμπληρώνεται ΜΟΝΟ όταν το ΑΦΜ Υποκαταστήματος είναι διαφορετικό από το ΑΦΜ του Φορέα.<br>ριφέρεια<br>ΤΤΙΚΗΣ<br>ριφερειακή Ενότητα                                                |   |
| 5ος<br>ποκατάστημα<br>ρχει ήδη η έδρα του εργοδότη, και μπορείτε να δημιουργήσετε μόνο υποκατάστημα.<br>Α Υποκαταστήματος / Υπηρεσίας<br>ακαλούμε να συμπληρώνεται MONO όταν το ΑΦΜ Υποκαταστήματος είναι διαφορετικό από το ΑΦΜ του Φορέα.<br>ριφέρεια<br>ΤΤΙΚΗΣ<br>ριφερειακή Ενότητα                                                                                                    |   |
| ποκατάστημα<br>ρχει ήδη η έδρα του εργοδότη, και μπορείτε να δημιουργήσετε μόνο υποκατάστημα.<br><b>Λ Υποκαταστήματος / Υπηρεσίας</b><br>ακαλούμε να συμπληρώνεται MONO όταν το ΑΦΜ Υποκαταστήματος είναι διαφορετικό από το ΑΦΜ του Φορέα.<br>ριφ <mark>έρεια</mark><br>ΤΤΙΚΗΣ<br>ριφ <mark>ερειακή Ενότητα</mark>                                                                                                    |   |
| ρχει ήδη η έδρα του εργοδότη, και μπορείτε να δημιουργήσετε μόνο υποκατάστημα.<br>Α Υποκαταστήματος / Υπηρεσίας<br>ακαλούμε να συμπληρώνεται MONO όταν το ΑΦΜ Υποκαταστήματος είναι διαφορετικό από το ΑΦΜ του Φορέα.<br>ριφέρεια<br>ΤΤΙΚΗΣ<br>ριφερειακή Ενότητα<br>                                                                                                    | ~ |
| Α Υποκαταστήματος / Υπηρεσίας<br>ακαλούμε να συμπληρώνεται MONO όταν το ΑΦΜ Υποκαταστήματος είναι διαφορετικό από το ΑΦΜ του Φορέα.<br>ριφέρεια<br>ΤΤΙΚΗΣ<br>ριφερειακή Ενότητα                                                                                                    |   |
| ακαλούμε να συμπληρώνεται MONO όταν το ΑΦΜ Υποκαταστήματος είναι διαφορετικό από το ΑΦΜ του Φορέα.<br>ριφέρεια<br>ΤΤΙΚΗΣ<br>ριφερειακή Ενότητα<br>                                                                                                    |   |
| ριφερεια<br>ΤΤΙΚΗΣ<br>ριφερειακή Ενότητα<br>                                                                                                    |   |
| ΤΤΙΚΗΣ<br>ριφερειακή Ενότητα<br>                                                                                                    |   |
| ριφερειακή Ενότητα<br>                                                                                                    | ~ |
|                                                                                                    |   |
|                                                                                                    | ~ |
| χ. Κώδικας                                                                                                    |   |
|                                                                                                    |   |
| λη                                                                                                    |   |
|                                                                                                    |   |
| ός                                                                                                    |   |
|                                                                                                    |   |
| ιθμός                                                                                                    |   |
|                                                                                                    |   |

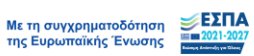

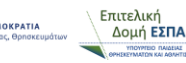

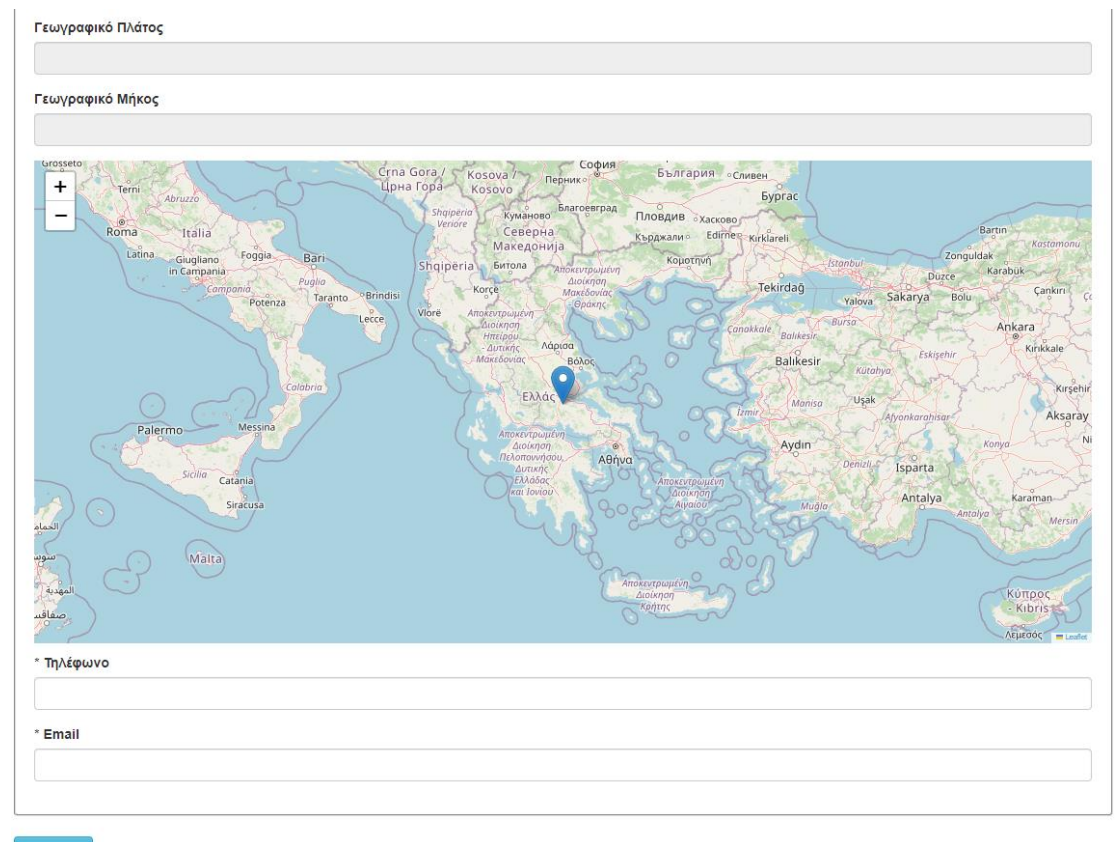

Υποβολή

Μόλις συμπληρώσετε Πόλη, ΤΚ, διεύθυνση και αριθμό, ο χάρτης αυτόματα θα προσπαθήσει να προσεγγίσει το στίγμα σας. Σε περίπτωση που δεν βρει κάποιο αποτέλεσμα, θα παραμείνει όπως φαίνεται στο παραπάνω screenshot. Σε κάθε περίπτωση θα πρέπει προσεκτικά να επιλέξετε την ακριβή τοποθεσία του υποκαταστήματός σας, είτε με κλικ πάνω στον χάρτη είτε με drag-anddrop του στίγματος.

ΠΡΟΣΟΧΗ: Δεν θα μπορέσετε να καταχωρίσετε νέες θέσεις μαθητείας, αν δεν προσδιορίσετε το στίγμα σας στον χάρτη για όλα τα υποκαταστήματά σας.

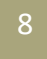

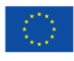

### Διαχείριση Αποφάσεων / Θέσεων Μαθητείας

Για την ολοκλήρωση της διαδικασίας καταχώρισης της απόφασης και των οικονομικών εγγράφων που αναφέρονται στην πρόσκληση του Γενικού Γραμματέα Ε.Ε.Κ. & Δ.Β.Μ., θα πρέπει να έχει προηγηθεί η ανάρτησή τους στο Πρόγραμμα ΔΙΑΥΓΕΙΑ.

Επιλέγοντας το εικονίδιο **Διαχείριση αποφάσεων,** εμφανίζεται το ιστορικό του φορέα όσον αφορά στις προηγούμενες φάσεις υλοποίησης του Μεταλυκειακού Έτους – Τάξη Μαθητείας. Οι παλαιότερες αποφάσεις του φορέα, εφόσον αυτές είχαν περαστεί στο Πληροφοριακό Σύστημα, είναι προσβάσιμες μέσω του σχετικού συνδέσμου.

| ΠΕΡΙΦΕΡΕΙΑ ΔΥΤΙΚΗΣ ΕΛΛΑΔΑΣ ΠΕ ΗΛΕΙΑΣ ΑΦΜ:                                                                                                    |                                                      |  |  |  |  |
|----------------------------------------------------------------------------------------------------|------------------------------------------------------|--|--|--|--|
| ΕΙΔΙΚΟΤΗΤΕΣ ΓΙΑ ΤΟ ΜΕΤΑΛΥΚΕΙΑΚΟ ΈΤΟΣ-ΤΑΞΗ ΜΑΘΗΤΕΙΑΣ 2021-2022                                                                                                    | <b>Θέσεις</b><br>Προσθήκη Απόφασης                   |  |  |  |  |
| ΕΙΔΙΚΟΤΗΤΕΣ ΓΙΑ ΤΟ ΜΕΤΑΛΥΚΕΙΑΚΟ ΈΤΟΣ-ΤΑΞΗ ΜΑΘΗΤΕΙΑΣ 2020-2021<br>ΥΠΑΛΛΗΛΟΣ ΔΙΟΙΚΗΣΗΣ ΚΑΙ ΟΙΚΟΝΟΜΙΚΩΝ ΥΠΗΡΕΣΙΩΝ                                                                                       | <b>Θέσεις</b><br>10<br>ΑΠΟΦ-611<br>Σύνολο: 13 θέσεις |  |  |  |  |
| ΕΙΔΙΚΟΤΗΤΕΣ ΓΙΑ ΤΟ ΜΕΤΑΛΥΚΕΙΑΚΟ ΈΤΟΣ-ΤΑΞΗ ΜΑΘΗΤΕΙΑΣ 2019-2020                                                                                                    | Θέσεις                                               |  |  |  |  |
| ΕΙΔΙΚΟΤΗΤΕΣ ΓΙΑ ΤΟ ΜΕΤΑΛΥΚΕΙΑΚΟ ΈΤΟΣ-ΤΑΞΗ ΜΑΘΗΤΕΙΑΣ 2018-2019<br>ΥΠΑΛΛΗΛΟΣ ΔΙΟΙΚΗΣΗΣ ΚΑΙ ΟΙΚΟΝΟΜΙΚΩΝ ΥΠΗΡΕΣΙΩΝ<br>ΤΕΧΝΙΚΟΣ ΗΛΕΚΤΡΟΛΟΓΙΚΩΝ ΣΥΣΤΗΜΑΤΩΝ, ΕΓΚΑΤΑΣΤΑΣΕΩΝ ΚΑΙ ΔΙΚΤΥΩΝ<br>ΤΕΧΝΙΚΟΣ ΟΧΗΜΑΤΩΝ | <b>Θέσεις</b><br>4<br>2<br>3                         |  |  |  |  |

Για την καταχώριση νέας απόφασης και θέσεων μαθητείας επιλέγετε τον σύνδεσμο "Προσθήκη Απόφασης" για το επόμενο σχολικό έτος.

Αρχικά επιλέγετε από την λίστα τον υπεύθυνο επικοινωνίας του φορέα, αν και εφόσον παραμένει ο ίδιος και στη νέα φάση υλοποίησης και επικαιροποιείτε τυχόν στοιχεία.

| Γ | - Στοιχεία Επικοινωνίας       |   |
|---|-------------------------------|---|
|   | * Επιλογή Ατόμου Επικοινωνίας | _ |
|   | Επιλογή Ατόμου Επικοινωνίας   | ~ |
|   |                               |   |

| Σε περίπτωση αλλαγής   | Στοιχεία Ατόμου Επικοινωνίας |
|------------------------|------------------------------|
| ποοσώπου επικοινωνίας  | * Ονοματεπώνυμο              |
| προσωπου επικοινωνίας, | Ονοματεπώνυμο                |
| επιλέγετε από τη λίστα | * Τηλάφωνο                   |
|                        | Τηλέφωνο                     |
| καταχωριση Νέου ατόμου | Κινητό Τηλέφωνο              |
| επικοινωνίας" και      | Κινητό Τηλέφωνο              |
|                        | * Email                      |
| συμπληρωνετε τα πεδια  | Email                        |
| στην ενότητα "Στοιχεία |                              |

Ατόμου Επικοινωνίας" που εμφανίζεται στην οθόνη σας.

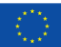

Με τη συγχρηματοδότηση της Ευρωπαϊκής Ένωσης

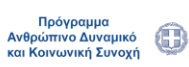

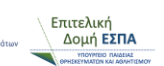

Εφόσον ολοκληρώσετε το πρώτο αυτό στάδιο, συμπληρώνετε τα πεδία της επόμενης ενότητας που αφορά στα στοιχεία της απόφασης.

|                             | ΄ Ιυπος Αποφασης  | * ΑΔΑ Απόφασης |                     |
|-----------------------------|-------------------|----------------|---------------------|
| Αριθμός Απόφασης            | Επιλογή Τύπου 🗸 🗸 | ΑΔΑ Απόφασης   |                     |
|                             |                   |                |                     |
|                             |                   |                | + Προσθηκη ΑΔΑ Απόφ |
| νόλιο Απόγρασης από τον Φογ | ρέα               |                |                     |
|                             |                   |                |                     |

Πληκτρολογείτε τον αριθμό της απόφασης για διάθεση θέσεων μαθητείας στο αντίστοιχο πεδίο και επιλέγετε τον τύπο της απόφασης. Στην πρώτη καταχώριση η επιλογή είναι μόνο "Αρχική". Στη συνέχεια πληκτρολογείτε στο αντίστοιχο πεδίο τον ΑΔΑ της απόφασης. Με τη συμπλήρωση του ΑΔΑ μπορείτε να δείτε ή να κατεβάσετε την απόφαση από τα αντίστοιχα εικονίδια που εμφανίζονται. Παρακαλούμε επιβεβαιώστε την ορθότητα καταχώρισης του ΑΔΑ επιλέγοντας ένα από τα δύο εικονίδια.

Σε περίπτωση που θέλετε να καταχωρηθεί και νέα απόφαση, μπορείτε να κάνετε "Προσθήκη ΑΔΑ Απόφασης" και να συμπληρώσετε τα αντίστοιχα πεδία. Ο τύπος της απόφασης μπορεί να είναι "Τροποποιητική" "Συμπληρωματική" ή "Ανακοινοποίηση στο ορθό".

Τέλος, μπορείτε να συμπληρώσετε-σχόλια στο αντίστοιχο πεδίο.

Στις επόμενες δύο ενότητες συμπληρώστε τους ΑΔΑ των οικονομικών εγγράφων για τα έτη 2025 και 2026 αντίστοιχα. Επιβεβαιώστε την ορθότητα των ΑΔΑ επιλέγοντας τα αντίστοιχα εικονίδια. (στην οθόνη όπου εμφανίζεται 2021 και 2022, θα εμφανίζονται 2025 και 2026, δηλαδή το τρέχον και το επόμενο έτος).

Στα πεδία συνολικό ποσό πίστωσης και προέγκρισης για τα έτη 2025 και 2026 αντίστοιχα,

πληκτρολογήστε το ποσό που θα καλύψει την αμοιβή και τα ασφαλιστικά ταμεία για το σύνολο των μαθητευομένων που προσφέρετε θέσεις μαθητείας.

| ΑΔΑ Βεβαίωση Δέσμευσης Πίστωσης                                                                                                    | © ΩΕΛΙΟΚΨΝ-050<br>© ΩΕΛΙΟΚΨΝ-050                                                                                                    |
|----------------------------------------------------------------------------------------------------|----------------------------------------------------------------------------------------------------|
| ΩΕΛΙΟΚΨΝ-050                                                                                                    |                                                                                                    |
| ΔΑ Βεβαίωση Δέσμευσης Πίστωσης                                                                                                    | ♥ Ψ568Ω92-658                                                                                                    |
| Ψ568Ω92-658                                                                                                    |                                                                                                    |
|                                                                                                    | Η Προσθήκη ΑΔΑ Βεβαίωσης Δέσμευσης Πίστωσης<br>— Αφαίρεση ΑΔΑ Βεβαίωσης Δέσμευσης                                                                                                    |
| υνολικό Ποσό Πίστωσης                                                                                                    |                                                                                                    |
|                                                                                                    |                                                                                                    |
|                                                                                                    |                                                                                                    |
|                                                                                                    |                                                                                                    |
|                                                                                                    |                                                                                                    |
| Οικονομικά Έγγραφα 2022                                                                                                    |                                                                                                    |
| )ικονομικά Έγγραφα 2022                                                                                                    | ● 64HBCK/VH-AIX ④ 64HBCK/VH-AIX                                                                                                    |
| )ικονομικά Έγγραφα 2022<br>ΔΑ Ατόφασης Προέγκρισης<br>ωιθοικψν-Αιχ                                                                           | Ф 64НВОКЧИ-АХ                                                                                                    |
| Οικονομικά Έγγραφα 2022<br>ΔΔΑ Απόφασης Προέγκρισης<br>34HBOKΨΝ-ΑΙΧ                                                                          | © 54HBOKYN-AX © 54HBOKYN-AX                                                                                                    |
| Ικονομικά Έγγραφα 2022<br>ΔΑ Απόφασης Προέγκρισης<br>4ΗΒΟΚΨΝ-ΑΙΧ<br>ΔΑ Απόφασης Προέγκρισης<br>ΩΑ4ΟΚΕ6-Φ9Φ                                   | ତ ସେକ୍ଷର ସେକ୍ଷର ଅନ୍ୟ ତି ସେକ୍ଷର ଅନ୍ୟ କର ଅନ୍ୟ କର ଅନ୍<br>ଅନ୍ୟ କର ଅନ୍ୟ କର ଅନ୍ୟ କର ଅନ୍ୟ କର ଅନ୍ୟ କର ଅନ୍ୟ କର ଅନ୍ୟ କର ଅନ୍ୟ କର ଅନ୍ୟ କର ଅନ୍ୟ କର ଅନ୍ୟ କର ଅନ୍ୟ କର ଅନ୍ୟ କର ଅନ୍ୟ କର |
| Οικονομικά Έγγραφα 2022<br>ΔΔΑ Απόφασης Προέγκρισης<br>34ΗΒΟΚΨΝ-ΑΙΧ]<br>ΔΔΑ Απόφασης Προέγκρισης<br>3ΩΑ4ΟΚΕ6-Φ9Φ                             | © 54HBOKYN-AX<br>© 54HBOKYN-AX<br>© 90A40KE5-990<br>© 90A40KE5-990                                                                                                    |
| Οικονομικά Έγγραφα 2022<br>ΔΔ Απόφασης Προέγκρισης<br>54HBOKYPV-ΑΙΧ<br>ΔΔ Απόφασης Προέγκρισης<br>ΩΩ44OKE6-Φ9Φ                               | Ф 54НВОКЧУНАХ Ф 54НВОКЧУНАХ   Ф 50А40КЕ5-090 Ф 90А40КЕ5-090   + Простири ААА Алифоолу, Пробураних; + Арабиси ААА Алифоолу,                                                                                                    |
| Οικονομικά Έγγραφα 2022<br>ΔΔΑ Απόφασης Προέγκρισης<br>64ΗΒΟΚΨΝ-ΑΙΧ<br>ΔΔΑ Απόφασης Προέγκρισης<br>9ΩΑ4ΟΚΕ6-090<br>Συνολικό Ποσό Προέγκρισης | <ul></ul>                                                                                                    |

ΟΔΗΓΟΣ ΥΠΟΒΟΛΗΣ ΘΕΣΕΩΝ ΜΑΘΗΤΕΙΑΣ ΑΠΟ ΦΟΡΕΙΣ ΤΟΥ ΔΗΜΟΣΙΟΥ ΤΟΜΕΑ

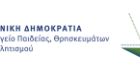

Στην τελευταία ενότητα επιλέξτε τον αριθμό των εργαζομένων στον φορέα την ημερομηνία υποβολής της απόφασης. Αυτός ο αριθμός καθορίζει το μέγιστο πλήθος θέσεων μαθητείας που μπορείτε να προσφέρετε.

Στη συνέχεια καταχωρείτε τις προσφερόμενες θέσεις ανά υποκατάστημα, ειδικότητα και αριθμό μαθητευομένων με βάση την απόφαση που έχετε καταχωρίσει. Αν στην απόφαση δεν καθορίζεται σαφώς σε ποιο υποκατάστημα ή υπηρεσία του φορέα προσφέρονται οι θέσεις, μπορείτε να μην επιλέξετε κάποιο υποκατάστημα. Σε μεταγενέστερο χρόνο μπορείτε να κάνετε πιο συγκεκριμένη την κατανομή των θέσεών σας.

| όμενους μπορούν να δέχονται μέχρι ένα (1) μαθητευόμενο.<br>ιζόμενους μπορούν να δέχονται μέχρι δύο (2) μαθητευόμενους.<br>ογαζόμενους μπορούν να δέχονται μαθητευόμενους που αντιστοιχούν στο 17% των εργαζομένων εξαρτημένης εργασ | ίας με ανώτατο                                                                                                    |
|----------------------------------------------------------------------------------------------------|----------------------------------------------------------------------------------------------------|
| ίτε να πάρετε είναι το 17% του αριθμού των εργαζομένων του φορέα σας.                                                                                                    |                                                                                                    |
| Ειδικότητα                                                                                                    | Θέσεις ΕΠΑΛ                                                                                                    |
| ΒΟΗΘΟΣ ΒΡΕΦΟΝΗΠΙΟΚΟΜΩΝ                                                                                                    | 4                                                                                                    |
| ΒΟΗΘΟΣ ΝΟΣΗΛΕΥΤΗ 🗸                                                                                                    | 2                                                                                                    |
| ΤΕΧΝΙΚΟΣ ΗΛΕΚΤΡΟΛΟΓΙΚΩΝ ΣΥΣΤΗΜΑΤΩΝ, ΕΓΚΑΤΑΣΤΑΣΕΩΝ ΚΑΙ ΔΙΚΤΥΩΝ                                                                                                    | 1                                                                                                    |
| + Προσθήκη Θέσεων                                                                                                    | Αφαίρεση Θέσεων                                                                                                    |
|                                                                                                    |                                                                                                    |
|                                                                                                    |                                                                                                    |
|                                                                                                    |                                                                                                    |
|                                                                                                    | ζόμενους μπορούν να δέχονται μέχρι ένα (1) μαθητευόμενο.<br>τζόμενους μπορούν να δέχονται μέχρι δύο (2) μαθητευόμενους:<br>εγαζόμενους μπορούν να δέχονται μαθητευόμενους που αντιστοιχούν στο 17% των εργαζομένων εξαρτημένης εργασ<br>είτε να πάρετε είναι το 17% του αριθμού των εργαζομένων του φορέα σας.<br>Εἰδικότητα<br>ΒΟΗΘΟΣ ΒΡΕΦΟΝΗΠΙΟΚΟΜΩΝ |

Υποβολ

Τέλος πατήστε "Υποβολή". Σε περίπτωση λάθους ή παράλειψης συμπλήρωσης απαιτούμενου πεδίου, θα εμφανιστεί σχετικό μήνυμα. Διορθώστε τα λάθη και πατήστε "Υποβολή".

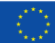

**ΕΣΠΑ** 2021-2027 Πρόγραμμα Ανθρώπινο Δυναμικό και Κοινωνική Συνοχή

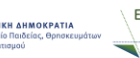

### Παράρτημα Α – Στοιχεία Επικοινωνίας

| ΠΕΡΙΦΕΡΕΙΑΚΗ ΔΙΕΥΘΥΝΣΗΣ ΕΚΠΑΙΔΕΥΣΗΣ | ΤΗΛΕΦΩΝΟ                    |
|-------------------------------------|-----------------------------|
| ΑΝ. ΜΑΚΕΔΟΝΙΑΣ ΚΑΙ ΘΡΑΚΗΣ           | 2531083510 (104)            |
| ΑΤΤΙΚΗΣ                             | 2144068445                  |
| ΒΟΡΕΙΟΥ ΑΙΓΑΙΟΥ                     | 2251048167                  |
| ΔΥΤΙΚΗΣ ΕΛΛΑΔΑΣ                     | 2610362429                  |
| ΔΥΤΙΚΗΣ ΜΑΚΕΔΟΝΙΑΣ                  | 2461440934                  |
| ΗΠΕΙΡΟΥ                             | 2651083980                  |
| ΘΕΣΣΑΛΙΑΣ                           | 2410539210(162), 2410539214 |
| ΙΟΝΙΩΝ ΝΗΣΩΝ                        | 2661082194 (116)            |
| ΚΕΝΤΡΙΚΗΣ ΜΑΚΕΔΟΝΙΑΣ                | 2310889936                  |
| κρητής                              | 2810302457                  |
| ΝΟΤΙΟΥ ΑΙΓΑΙΟΥ                      | 2281080617 -2281080017      |
| ΠΕΛΟΠΟΝΝΗΣΟΥ                        | 2710230237 (105)            |
| ΣΤΕΡΕΑΣ ΕΛΛΑΔΑΣ                     | 2231066151(119)             |

Διεύθυνση Σχεδιασμού και Ανάπτυξης Ε.Ε.Κ. & Δ.Β.Μ.

Τμήμα Β' – Σύνδεσης της Ε.Ε.Κ. & Δ.Β.Μ. με την Αγορά Εργασίας

🕲 2103442926 (2323) και (2803) 🐵 <u>dpd-vetlabor@minedu.gov.gr</u>

12

ΕΣΠΑ Πρόγραμμα Ανθρώπινο Δυναμικό και Κοινωνική Συνοχή

**ΕΛΛΗΝΙΚΗ ΔΗΜΟΚΡΑΤΙΑ** Υπουργείο Παιδείας, Θρησκευμ και Αθλητισμού